Mac メールのメールボックスのバックアップ手順

Mac メールで特定のメールボックスのメールをバックアップする方法です。 このバックアップでは、メールをデータファイル (mbox) で保存します。

- 1. Mac メールを起動します。
- バックアップしたいメールボックスを選択し、[メールボックス]メニューから[メールボックスを書き出す]をクリックします。

| 🔹 メール                                                                                                    | ファイル 編  | 集 表示                                                                                                    | メールボックス                                                        | メッセージ                                                                                                   | フォーマット                | ウイン                    |
|----------------------------------------------------------------------------------------------------|---------|----------------------------------------------------------------------------------------------------|----------------------------------------------------------------|----------------------------------------------------------------------------------------------------|-----------------------|------------------------|
| <ul> <li>●</li> <li>●</li></ul> | 受信(7) 🗸 | 日<br>ます qiV                                                                                                   | すべてのアカウ<br>すべてのアカウ<br>新規メールをす<br>"を同期                          | ントをオンラ<br>シトをオフラ<br>べて受信                                                                                | インにする<br>インにする<br>企業N | 4                      |
| x-ルボックス<br>▼ 2 受信                                                                                                    | 0       | Adol<br>CC C                                                                                                  | オンラインの<br>新規メールを受                                              | ージを開到。<br>代況<br>を信                                                                                      | ©109 Q<br>►           | stems                  |
|                                                                                                    | 0       | Adol                                                                                                    | 削除済み項目を<br>迷惑メールを消                                             | 2消去<br>9去                                                                                               | ▲<br>しポブ              | ibe Syst               |
|                                                                                                    | 0       | 回 2<br>アド<br>2<br>2<br>注<br>2<br>日<br>2<br>日<br>2<br>日<br>2<br>日<br>2<br>日<br>2<br>日<br>2<br>日<br>2<br>日<br>2 | 新規メールポッ<br>新規スマートメ<br>スマートメール<br>スマートメール<br>新規スマートメ<br>メールポックス | ックス<br>マールボックス<br>ボックスを編<br>ボックスを<br>そ<br>、<br>、<br>、<br>、<br>、<br>、<br>、<br>、<br>、<br>、<br>、<br>、<br>、 | <br>集<br>製<br>のフォルダ   | ドビバリ                   |
| <ul> <li>▶ ① 下書き</li> <li>▶ ⑦ 送信済み</li> </ul>                                                                                                    | 8       | Adol                                                                                                    | メールボックス                                                        | 、を削际<br>、を書き出す                                                                                          |                       | 客様名:<br>•番号:           |
| ▶ 図 迷惑メール ▶ 前 ゴミ箱                                                                                                    | 72      | ン<br>と<br>注<br>S<br>Adol                                                                                      | よく使うメール<br>よく使うメール                                             | ッポックスを開<br>レポックスに移                                                                                      | く ►<br>動 ►            | 間:11 t<br>的応当E<br>イブ:ク |
| スマートメールポック:                                                                                                    | z       | 回 C<br>アドU<br>ご注文                                                                                             | 再構築<br>は処理されました。 ご                                             | 不明な点があ…                                                                                                 |                       | ection                 |
| 945<br>244                                                                                                    |         | Adot                                                                                                    | e Svstems Incorp                                               | ora 12:51                                                                                               |                       | creative C             |

- 3. メールボックスのバックアップ先フォルダを指定して、【選択】をクリックします。
  - バックアップ先フォルダを新規に作成する場合は、【新規フォルダ】をクリックし、作成します。

| よく使う項目      | メールボックスの書き出し先フォルダを選択してください |          |  |  |  |
|-------------|----------------------------|----------|--|--|--|
| 🕒 ダウンロード    | < > m • 需 • ICloud         | Q 检索     |  |  |  |
| ● 最近の項目     |                            |          |  |  |  |
| 🚍 デスクトップ    | 000saga-u接続手順              |          |  |  |  |
| A アプリケーション  |                            |          |  |  |  |
|             | ■ スクリーンショット                |          |  |  |  |
| iCloud      | 📰 スクリーン14 14.51.07         |          |  |  |  |
| Cloud Drive | 💷 スクリーン14 14.51.32         |          |  |  |  |
| 🗔 デスクトップ    | 💷 スクリーン14 14.51.49         |          |  |  |  |
| □ 業額        | ニ スクリーン14 14.52.02         |          |  |  |  |
|             | 🔤 スクリーン14 14.52.24         |          |  |  |  |
| 一 1 共有      | 💷 スクリーン14 14.52.54         |          |  |  |  |
| 場所          | ≕ スクリーン14 14.53.28         |          |  |  |  |
|             | 📰 スクリーン14 14.53.43         |          |  |  |  |
| BOOTCAMP    | 🔝 スクリーン14 14.54.07         |          |  |  |  |
| ⊕ ネットワーク    | スクリーン14 14.54.30           |          |  |  |  |
|             |                            |          |  |  |  |
| 22          | 新田フェルグ オブション               |          |  |  |  |
| ● パープル      | 新祝ノオルツ イノション               | キャンセル 選択 |  |  |  |

バックアップで保存したデータファイルは、他のメールソフトにも取り込むことができます。